## Handling NSF Checks

Last Modified on 12/04/2024 8:52 am CST

If a check is received from a Customer and it is returned due to insufficient funds (NSF), there are a few possible solutions in Agvance.

- 1. If the Payment was taken in the current month, simply void the payment. If the Payment has already been deposited, an entry for the voided payment displays in the *Bank Deposit* grid. This entry may be used to adjust the checking account balance.
- 2. If the Payment was taken in a prior fiscal month, reverse the payment if possible. If the Payment has already been deposited, an entry for the reversal payment displays the *Bank Deposit* grid. This entry may be used to adjust the checking account balance.
- 3. If the Payment was taken in a prior fiscal month and cannot be reversed, use the following steps. This returns the Customer's A/R balance and makes a Journal Entry, removing the value of the check from the checking account.
  - 1. Add a new Product in the Miscellaneous department called NSF Check with a *List Price* of \$1.00, and set the sales posting account to the checking account.

Note: The Miscellaneous department must be set to Sales Posting Item Override to access this area.

| 🖳 Inventory Department Information for Misc00 Miscellaneous -00                                                                                                    |                                                                                                    |                                                                                                    |                                                                                   |                                |                                                                                                    |                                                                                              |        |
|----------------------------------------------------------------------------------------------------|----------------------------------------------------------------------------------------------------|----------------------------------------------------------------------------------------------------|-----------------------------------------------------------------------------------|--------------------------------|----------------------------------------------------------------------------------------------------|----------------------------------------------------------------------------------------------|--------|
| Profile                                                                                                    | G/L Posting                                                                                                    | Patronage                                                                                                    | Coop Commissio                                                                    | n Price Levels                 | Discount Overrides                                                                                                    |                                                                                              |        |
| Gene<br><cost< th=""><th>ral Ledger Pos<br/>of Goods/Purc<br/><freight a<br=""><inv<br><purchas<br>Sales Cla<br/>pute Invoice Ci</purchas<br></inv<br></freight></th><th>sting Accou<br/><sales #=""><br/>thases #&gt;<br/>vdd On #&gt;<br/>entory #&gt;<br/>the Disc #&gt;<br/>the sec #&gt;<br/>the sec</sales></th><th>nts<br/>4550000-00<br/>5550000-00<br/>1550000-00<br/>5550000-00<br/>\$ ge <math>\checkmark</math></th><th>Incl<br/>War<br/>Print Package U</th><th>Inventory This D<br/>Sales Posting Iten<br/>Cost Posting Iten<br/>ude Discount in Cost of<br/>Profit Margin D<br/>m if selling price is less<br/>nits and Manufacturer of</th><th>epartment<br/>n Override<br/>n Override<br/>i Inventory<br/>epartment<br/>than cost<br/>on Invoice</th><th></th></cost<> | ral Ledger Pos<br>of Goods/Purc<br><freight a<br=""><inv<br><purchas<br>Sales Cla<br/>pute Invoice Ci</purchas<br></inv<br></freight> | sting Accou<br><sales #=""><br/>thases #&gt;<br/>vdd On #&gt;<br/>entory #&gt;<br/>the Disc #&gt;<br/>the sec #&gt;<br/>the sec</sales> | nts<br>4550000-00<br>5550000-00<br>1550000-00<br>5550000-00<br>\$ ge $\checkmark$ | Incl<br>War<br>Print Package U | Inventory This D<br>Sales Posting Iten<br>Cost Posting Iten<br>ude Discount in Cost of<br>Profit Margin D<br>m if selling price is less<br>nits and Manufacturer of | epartment<br>n Override<br>n Override<br>i Inventory<br>epartment<br>than cost<br>on Invoice |        |
|                                                                                                    |                                                                                                    |                                                                                                    |                                                                                   | mport Price Leve               | ls Sa                                                                                                    | ve                                                                                           | Cancel |

2. Add an Invoice for the Customer using the NSF Check Product. Set the *Quantity* of the Product equal to the amount of the check returned.